| Turn on the Stapler Feature -Ricoh Copiers<br>Turn on the IRIS-SHU-Print copier, stapler feature. |                                                                                                    |                                                                                                    |
|---------------------------------------------------------------------------------------------------|----------------------------------------------------------------------------------------------------|----------------------------------------------------------------------------------------------------|
| 1. U<br>G<br><b>a</b> l<br>2. Fi<br><b>2</b>                                                      | Inder the top <b>Finder menu</b> , tap on<br>Go, and drop down and tap on<br><b>pplications.</b><br>From <b>applications</b> , tap on <b>System</b><br><b>Preferences</b> , and <b>tap</b> on the <b>Printers</b><br><b>&amp; Scanner icon.</b> |                                                                                                    |
| 3. Ta<br>4. Ta<br>b                                                                               | ap on the <b>Iris-SHU-Print</b> printer.<br>ap on the <b>options</b> and <b>Supplies</b><br>outton,                                                                                                    | Printers & Scorers Q. Sector   Vision 2 Control 45 Scorers Q. Sector   Vision 2 Control 45 Scorers Control 45 Scorers   Vision 2 Control 45 Scorers Control 45 Scorers   Vision 2 Vision 2 Control 45 Scorers   Vision 2 Vision 2 Control 45 Scorers   <                                                                                                    |
| 5. Ti<br>th<br><b>S</b><br>ta                                                                     | Tap on the <b>Options tab</b> , and under<br>the <b>Finishe</b> r select the <b>Finisher</b><br><b>3R3210</b> , for the <b>IRIS-SHU-Print</b> and<br>tap on the <b>OK</b> , button.                                                             | One and Others Supply Lowes   The delaboration of the provide the delay lower accounter when the construction of the provide the delay lower accounter when the construction of the provide the delay lower accounter when the construction of the provide the delay lower accounter when the construction of the provide the delay lower accounter when the construction of the provide the delay lower accounter when the construction of the provide the delay lower accounter when the construction of the provide the delay lower accounter when the construction of the provide the delay lower accounter when the provide the delay lower accounter when the provide the delay lower accounter when the provide the delay lower accounter when the provide the delay lower accounter when the provide the delay lower accounter when the provide the delay lower accounter when the delay lower accounter when the delay lower accounter accounter when the delay lower accounter accounter acco |

## Using Stapler Feature from Microsoft Word

- 1. From **Microsoft Office Word** from your application folder and have at least two documents ready to print.
- 2. From the **File menu**, of the Microsoft Word drop-down and tap on **print**, and **tap** on the Iris-IRIS-SHU-Print copier.
- 3. Under the Copies & Pages, tap the drop-down arrow to Printer Features,
- 4. Under the Feature Sets, tap on Finishing.
- 5. Under the Staple, **tap** on your **preference** for which corner you would prefer the stapling for your document.